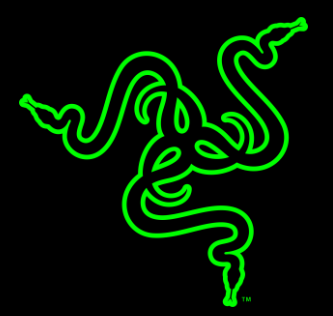

# RAZER STARGAZER

MASTER GUIDE

Traditional webcams just don't cut it when it comes to meeting the demands of game streamers and broadcasters today. It needs an entirely new webcam. Enter the Razer Stargazer - offering the highest frame rate optimized resolution for an entirely new generation of gamers. At 60 frames per second, streamers and their audiences will enjoy incredible lifelike video quality to match their game streams.

# CONTENTS

| 1. PACKAGE CONTENTS / SYSTEM REQUIREMENTS            |    |
|------------------------------------------------------|----|
| 2. REGISTRATION / TECHNICAL SUPPORT                  |    |
| 3. TECHNICAL SPECIFICATIONS                          | 5  |
| 4. DEVICE LAYOUT                                     | 6  |
| 5. SETTING UP YOUR RAZER STARGAZER                   | 7  |
| 6. INSTALLING RAZER SYNAPSE FOR YOUR RAZER STARGAZER |    |
| 7. CONFIGURING YOUR RAZER STARGAZER                  | 9  |
| 8. SAFETY AND MAINTENANCE                            | 15 |
| 9. LEGALESE                                          | 16 |

# 1. PACKAGE CONTENTS / SYSTEM REQUIREMENTS

### PACKAGE CONTENTS

- Razer Stargazer depth-sensing HD webcam
- USB 3.0 cable
- Important Product Information Guide

### SYSTEM REQUIREMENTS\*

- 6th generation Intel<sup>®</sup> Core<sup>™</sup> processor
- PC with a free USB 3.0 port
- 8 GB of free hard disk space
- DirectX 9.0
- Intel<sup>®</sup> HD graphics
- Windows<sup>®</sup> 10
- 4 GB memory
- Internet connection

\*Increased system requirements and additional software may be required for certain applications.

# 2. REGISTRATION / TECHNICAL SUPPORT

### REGISTRATION

Visit <u>razerzone.com/razer-id</u> to sign up for a Razer ID now to get a wide range of Razer benefits. For example, get real-**time information on your product's warranty status via Razer Synapse**.

To learn more about Razer Synapse and all its features, visit <u>razerzone.com/synapse</u>.

If you already have a Razer ID, register your product by clicking on your email address within the Razer Synapse application and select Warranty Status from the dropdown list.

To register your product online, visit <u>razerzone.com/registration</u>. Please note that you will not be able to view your warranty status if you register via the website.

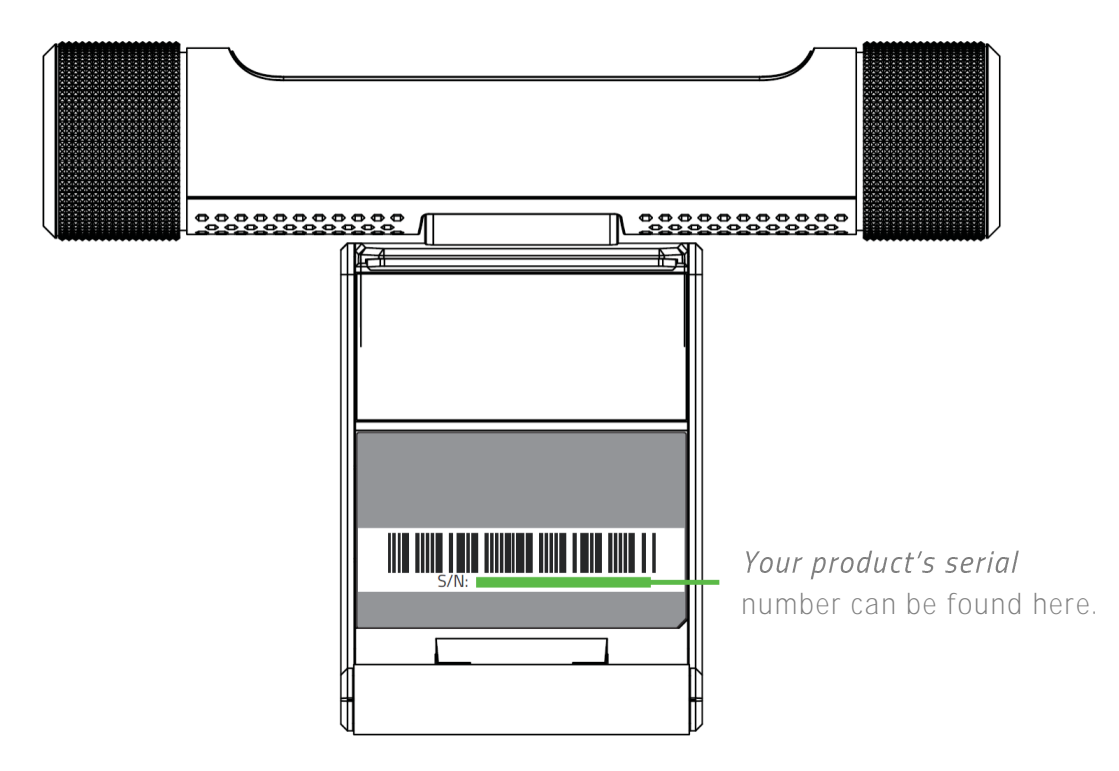

#### **TECHNICAL SUPPORT**

#### What you'll get:

- 1 year limited manufacturer's warranty.
- Free online technical support at <u>razersupport.com</u>.

# 3. TECHNICAL SPECIFICATIONS

### TECHNICAL SPECIFICATIONS

- Ultra-high 60 frames per second capture optimized for streaming (720p max)
- Max 1080p HD video capture
- Automatic noise cancelling dual array mic
- Dynamic background removal
- 3D scanning
- Facial/gesture recognition
- Flexible clip for laptops and desktop monitors
- USB 3.0 connectivity
- Windows 10 only

#### APPROXIMATE SIZE & WEIGHT

- Length: 92 mm / 3.62 in
- Width: 128.6 mm / 5.06 in
- Height: 28 mm / 1.1 in
- Weight: 194 g / 0.427 lbs

# 4. DEVICE LAYOUT

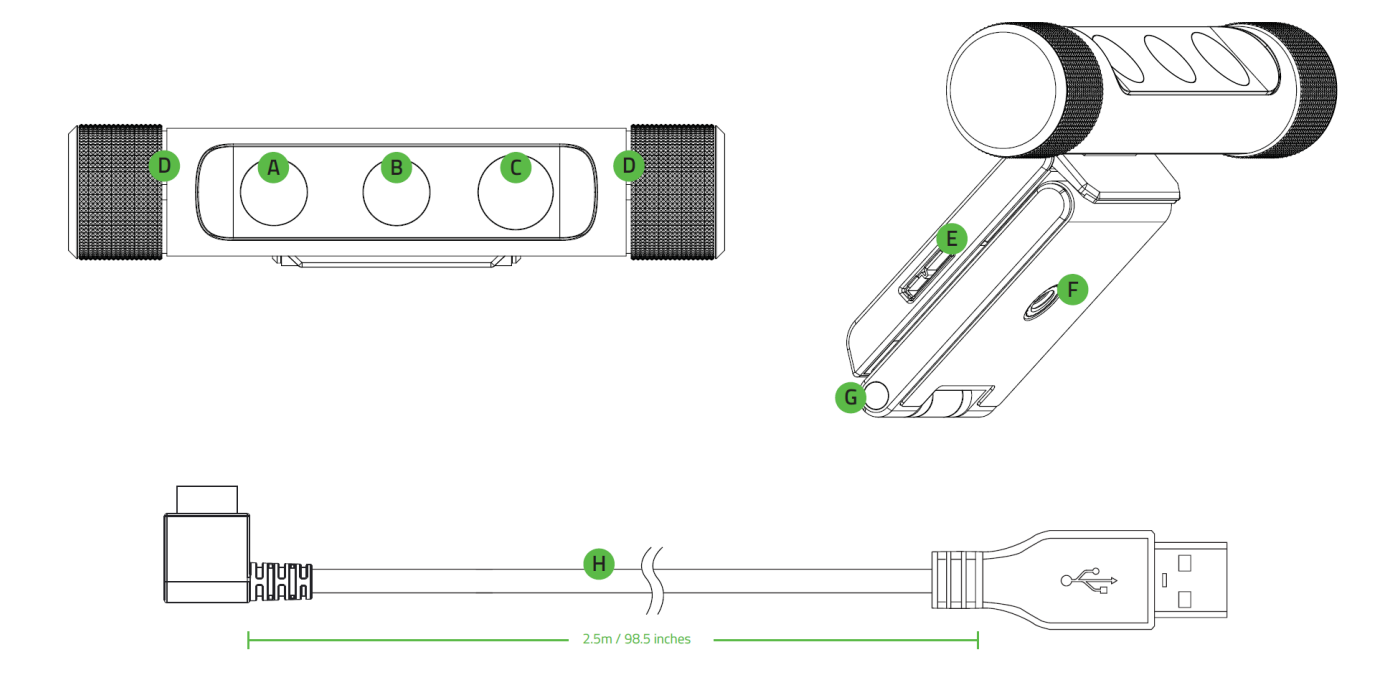

- A. Infrared sensor
- B. Color sensor
- C. Infrared laser projector
- D. Dual array microphone
- E. USB 3.0 port
- F. Mounting hole
- G. Flexible clip
- H. USB 3.0 cable

# 5. SETTING UP YOUR RAZER STARGAZER

Step 1:

Use the flexible clip to lock the Razer Stargazer on top of monitors or TVs.

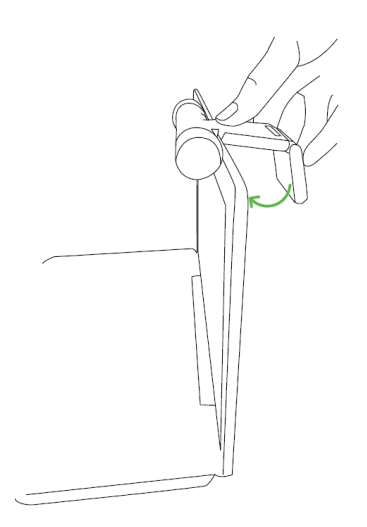

Attach the flexible clip to a tripod\* and place it on any irregular or uneven surface.

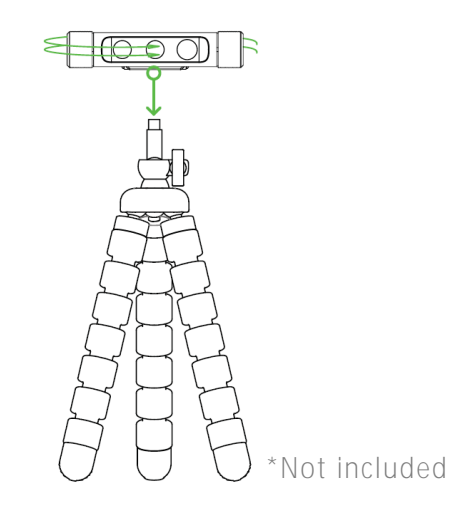

Step 2: Position yourself within 0.2-1.2 meters in front of the Razer Stargazer.

OR

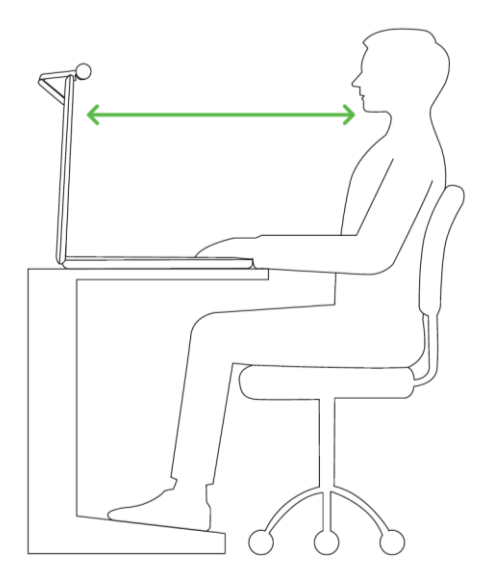

• NOTE: Ensure that your position is free of clutter and moving objects. Move mirrors and other reflective objects that are visible to the camera.

# 6. INSTALLING RAZER SYNAPSE FOR YOUR RAZER STARGAZER

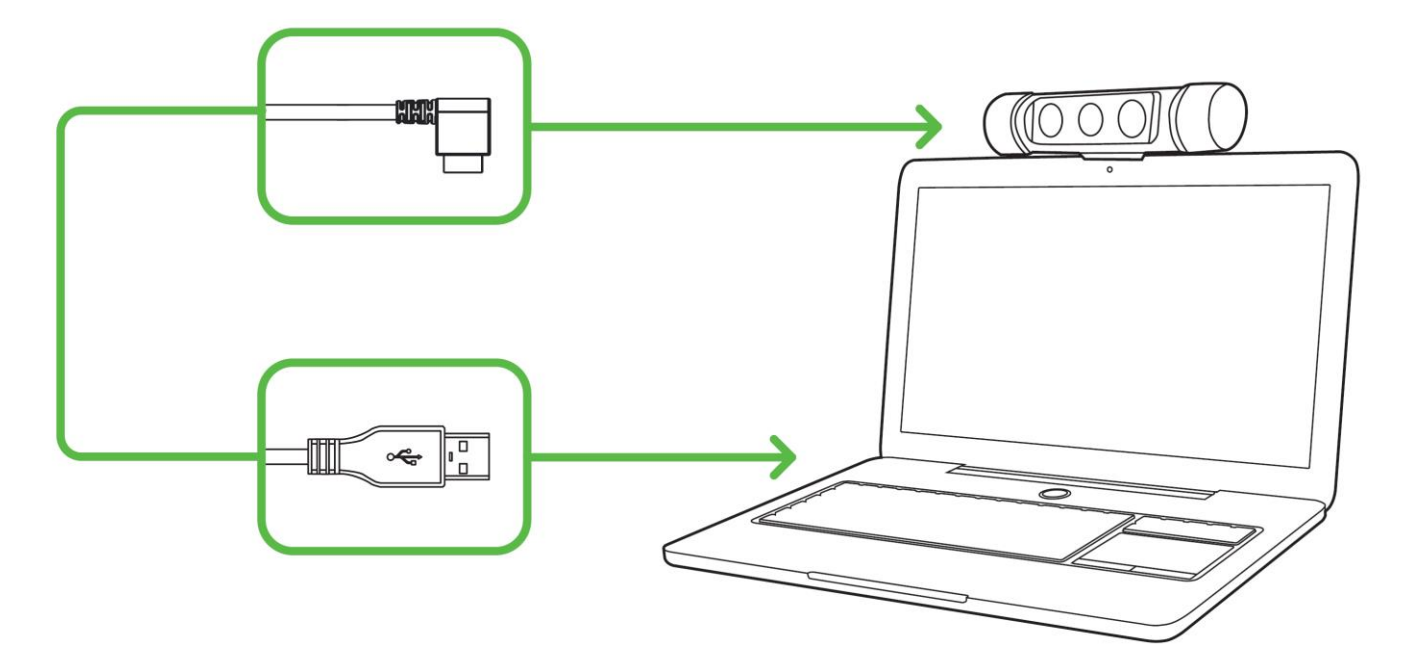

- 1. Make sure your Razer Stargazer is connected to your computer.
- 2. Install Razer Synapse when prompted or download the installer from razerzone.com/synapse.
- 3. Register for a Razer ID or log into Razer Synapse with an existing account.

# 7. CONFIGURING YOUR RAZER STARGAZER

Disclaimer: The features listed here require you to log in to Razer Synapse. These features are also subject to change based on the current software version and your Operating System.

#### PREVIEW TAB

The Preview tab is your default tab when you first install Razer Synapse. This tab displays your Razer Stargazer's Camera Feed, provides a launch button for the Windows Camera app, and also allows you to customize your device's profiles and camera settings.

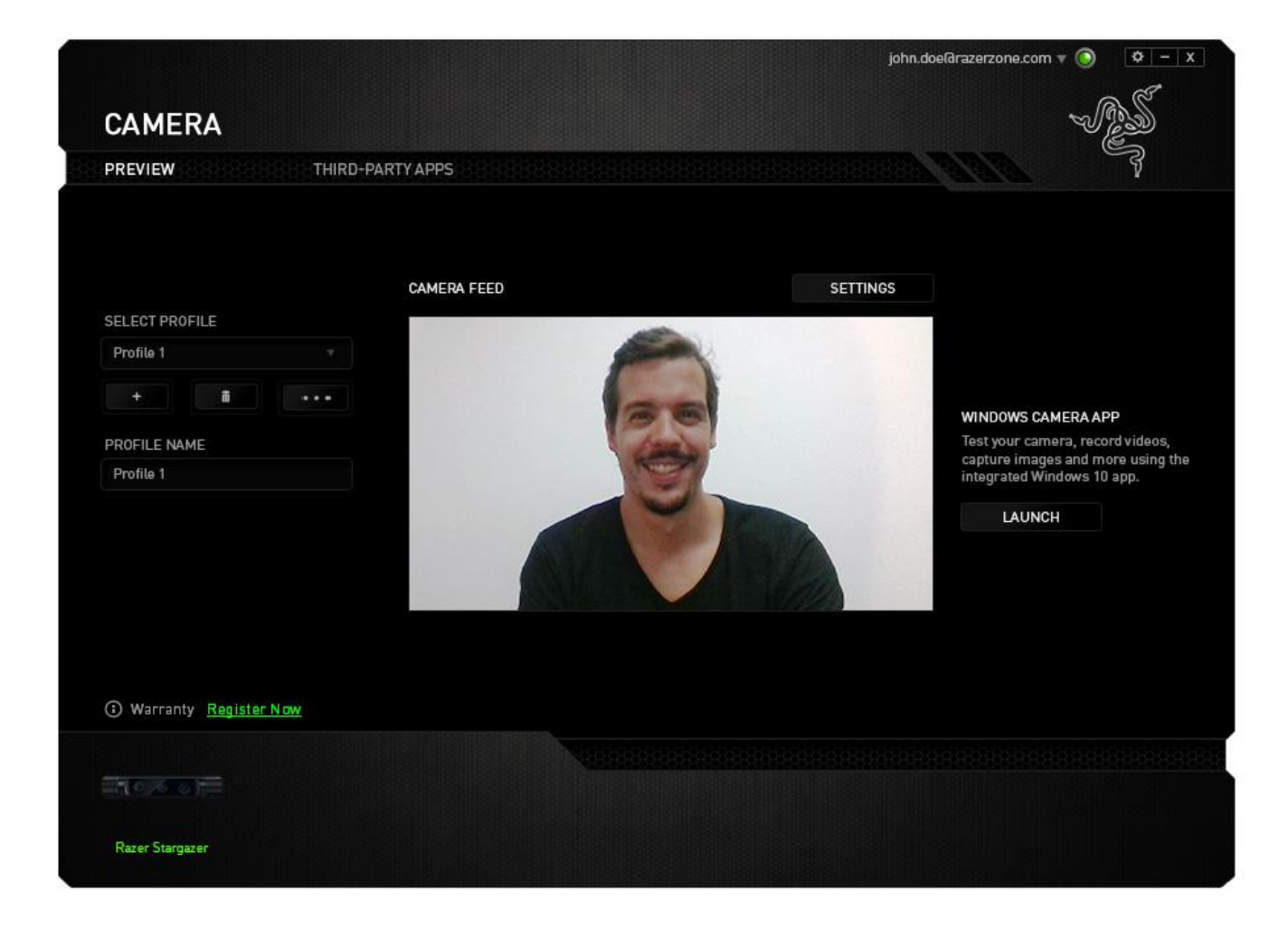

Profile

A profile is a convenient way of organizing all your custom settings and you can have an infinite number of profiles at your disposal. Each profile can hold different camera settings you can easily configure through the SETTINGS button. Any changes made within each tab are automatically saved to the current profile and stored into the cloud servers.

| SELECT PROFILE |                |
|----------------|----------------|
| Profile 1      |                |
| + 8            | •••            |
| PROFILE NAME   | Copy<br>Import |
|                | Export         |

You can create a new profile by clicking the

button or delete the current profile by clicking

the button. The button allows you to Copy, Import, and Export profiles. Your current profile by default is named "Profile" however; you can rename it by typing on the text field below PROFILE NAME.

#### Camera Feed

The Camera Feed shows your Razer Stargazer's current camera view.

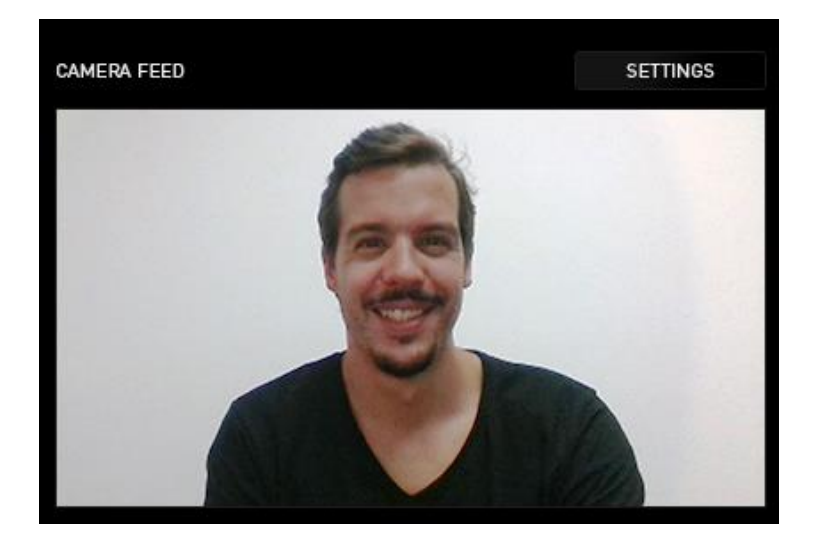

Settings

Accessible from the Profile tab is the **SETTINGS** button which you can use to customize your **Razer Stargazer's** Camera Feed preview. Click this button to open the IMAGE SETTINGS window and begin exploring the customization options available for your camera.

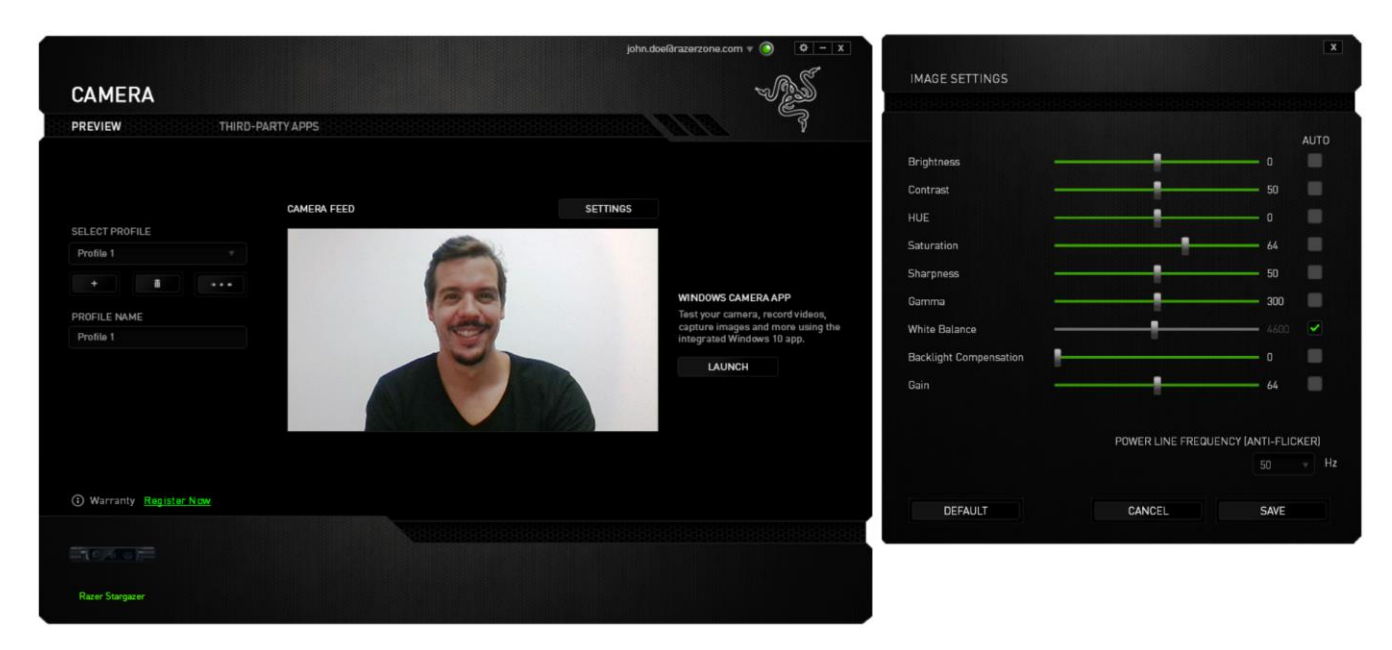

NOTE: You may move the Image Settings window away from the Camera Feed to see all changes made on your Razer Stargazer in real time.

| You may reset all changes to its default state through the | DEFAULT   | button or | r remove |
|------------------------------------------------------------|-----------|-----------|----------|
| all made changes and close the Image Settings window th    | rough the | CANCEL    | button.  |

Click the **SAVE** button to save all changes made on the Image Settings window. All saved changes would automatically register on the selected profile.

Listed below are the customization options from the Image Settings window:

- Brightness Allows you to control the overall brightness of the Camera Feed.
- Contrast Allows you to highlight the separation of tones within the Camera Feed.
- Hue Allows you to alter the color shade used by your camera.
- Saturation Allows you to change the intensity of the Camera Feed's color
- Sharpness Allows you to adjust the clarity of the Camera Feed.
- Gamma Allows you to control the Camera Feed's gamma level.
- White Balance Allows you to control the Camera Feed's light source's color temperature.

- Backlight Compensation Allows you to balance and/or adjust the background and foreground lighting of the Camera Feed, bringing more focus and clarity to subjects in front.
- Gain Allows you to alter the light intensity used in the Camera Feed.
- Power Line Frequency (Anti-Flicker) Allows you to switch the power line frequency of your camera to your country's power line standard.

NOTE: It is highly recommended to change this setting *if the Camera Feed's display flickers.* Power Line Frequency (Anti-Flicker) setting may vary from one country to another.

#### Windows Camera App

Enables you to capture images or record videos through the integrated Windows Camera app. Click

LAUNCH

to start the app.

NOTE: If you are using a laptop, the Windows Camera app *will immediately use your device's* built-in camera. Click the 
button to switch to your *Razer Stargazer's camera* view.

### THIRD-PARTY APPS TAB

The Third-Party Apps tab provides a list of all Razer Stargazer supported applications installed on your PC / Laptop.

All third-party applications can be sorted by category through the VIEW dropdown list. Categories for the View dropdown list include: All Apps, Free, Paid-For, Dynamic Background Removal, 3D scanning, Facial and gesture recognition, Video/Teleconferencing, Broadcasting, and Games.

|                                      | john.doe@razer                                                                                                    | zone.com 🔻 🔘       | 🌣 – X |
|--------------------------------------|----------------------------------------------------------------------------------------------------|--------------------|-------|
|                                      |                                                                                                    | ~ (A)              | De    |
| CAMERA                               |                                                                                                    |                    |       |
| PREVIEW THIRD-PARTY                  | ( APPS                                                                                                    |                    | ş     |
| VIEW All Apps                        |                                                                                                    |                    |       |
| IRFaceRig<br>Holotech Studios        |                                                                                                    |                    |       |
| XSplit Broadcaster<br>SplitmediaLabs |                                                                                                    | n: 2.8.1607.1936   |       |
| XSplit Gamecaster<br>SplitmediaLabs  |                                                                                                    | n: 2.8.1607.2027   |       |
| ooVoo LLC.                           |                                                                                                    | n: <b>3.7.1001</b> |       |
|                                      | EXPLORE SUPPORTED APPS<br>Razer does not provide technical support for third party applications.<br>Please report any application related issues to the respective developer directly. |                    |       |
| Warranty <u>Register Now</u>         | · · · · · · · · · · · · · · · · · · ·                                                                                                    |                    |       |
|                                      |                                                                                                    |                    |       |
|                                      |                                                                                                    |                    |       |
| Razer Stargazer                      |                                                                                                    |                    |       |

#### *Intel® RealSense* ™Supported Apps

The Razer Stargazer works incredibly well as a standard solution for a wide range of teleconferencing and video recording applications that support most webcams. However, Razer also provides a complete list of third-party **applications that can fully maximize your camera's** unique features.

Accessible from the Third-Party Apps tab is the **EXPLORE SUPPORTED APPS** button which will redirect you to **Razer Stargazer's Intel® RealSense™** Supported Apps section. Feel free to browse, explore, and download supported applications that fit your needs. It will be recognized in Razer Synapse as being enabled and integrated.

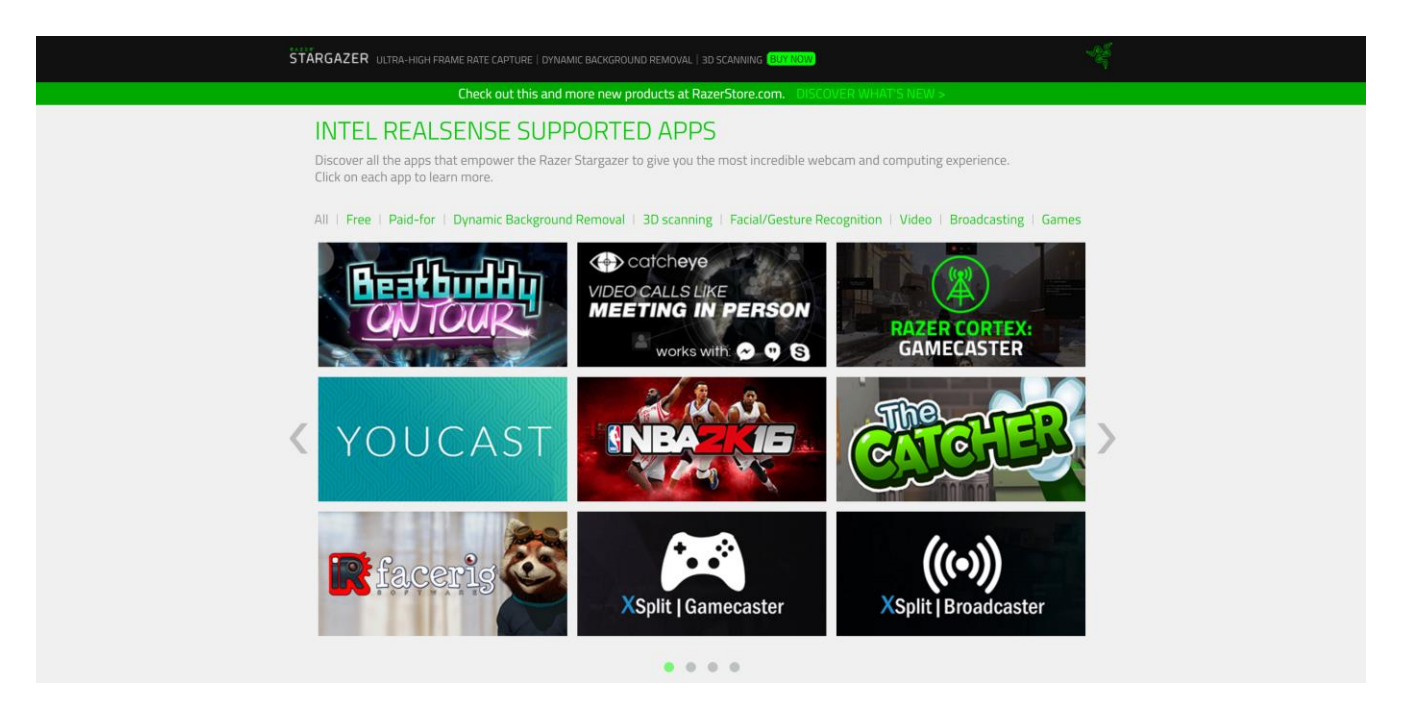

NOTE: Some third-party applications are trial-based and/or require purchase to use. These may also require download and/or installation of additional Software Development Kits (SDKs) or modules.
Please make sure to allow or install all software pre-requisite installation prompts. Do take note that these may vary from one app to another.

# 8. SAFETY AND MAINTENANCE

### SAFETY GUIDELINES

In order to achieve maximum safety while using your Razer Stargazer, we suggest that you adopt the following guidelines:

Should you have trouble operating the device properly and troubleshooting does not work, unplug the device and contact the Razer hotline or go to <u>razersupport.com</u> for support. Do not attempt to service or fix the device yourself at any time.

Do not take apart the device (doing so will void your warranty) and do not attempt to operate it under abnormal current loads.

Keep the device away from liquid, humidity or moisture. Operate the device only within the specific temperature range of 0°C (32°F) to 40°C (104°F). Should the temperature exceed this range, unplug and/or switch off the device in order to let the temperature stabilize to an optimal level.

### MAINTENANCE AND USE

The Razer Stargazer requires minimum maintenance to keep it in optimum condition. Once a month we recommend you unplug the device from the computer and clean it using a soft cloth or cotton swab with a bit of warm water to prevent dirt buildup. Do not use soap or harsh cleaning agents.

# 9. LEGALESE

### COPYRIGHT AND INTELLECTUAL PROPERTY INFORMATION

©2016 Razer Inc. All rights reserved. Razer, the triple-headed snake logo, Razer logo, "For Gamers. By Gamers.", and "Powered by Razer Chroma" logo are trademarks or registered trademarks of Razer Inc. and/or affiliated companies in the United States or other countries. All other trademarks and trade names are the property of their respective owners and other company and product names mentioned herein may be trademarks of their respective companies.

Windows and the Windows logo are trademarks of the Microsoft group of companies.

Intel and Intel RealSense are trademarks of Intel Corporation or its subsidiaries in the U.S. and/or other countries.

**Razer Inc. ("Razer") may have copyright,** trademarks, trade secrets, patents, patent applications, or other intellectual property rights (whether registered or unregistered) concerning the product in this guide. Furnishing of this guide does not give you a license to any such copyright, trademark, patent or other intellectual property right. The Razer Stargazer **(the "Product") may differ from** pictures whether on packaging or otherwise. Razer assumes no responsibility for such differences or for any errors that may appear. Information contained herein is subject to change without notice.

#### LIMITED PRODUCT WARRANTY

For the latest and current terms of the Limited Product Warranty, please visit <u>razerzone.com/warranty</u>.

### LIMITATION OF LIABILITY

Razer shall in no event be liable for any lost profits, loss of information or data, special, incidental, indirect, punitive or consequential or incidental damages, arising in any way out of distribution of, sale of, resale of, use of, or inability to use the Product. In no event shall Razer's liability exceed the retail purchase price of the Product.

## COSTS OF PROCUREMENT

For the avoidance of doubt, in no event will Razer be liable for any costs of procurement unless it has been advised of the possibility of such damages, and in no case shall Razer be liable for any costs of procurement liability exceeding the retail purchase price of the Product.

### GENERAL

These terms shall be governed by and construed under the laws of the jurisdiction in which the Product was purchased. If any term herein is held to be invalid or unenforceable, then such term (in so far as it is invalid or unenforceable) shall be given no effect and deemed to be excluded without invalidating any of the remaining terms. Razer reserves the right to amend any term at any time without notice.